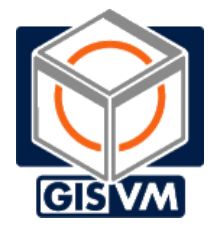

**GISVM 14.04.3 POSTGIS** 

YOUR POSTGIS SERVER COMPANION

# QUICKSTART & PASSWORDS

Beta Version - 20160130

Written by Ricardo Pinho (ricardo.pinho@gisvm.com)

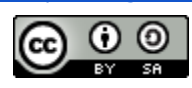

This work is licensed under a Creative Commons Attribution-ShareAlike 3.0 Unported License

# <u>INDEX</u>

What's inside

**Passwords** 

First time run

How to use it

Open QGIS sample project to view the included Natural Earth data Add a new PostGIS layer to your QGIS project from GISVM Upload a new PostGIS layer to GISVM using QGIS Upload a new PostGIS layer to GISVM using SHP2PGSQL

How to manage it

Using phpPgAdmin to manage the PostgreSQL server Using pgAdmin III to manage the PostgreSQL server Using Webmin to manage the Ubuntu operating system Use the local site to get more information on using GISVM REMEMBER. USE GISVM AT YOUR OWN RISK.

# What's inside

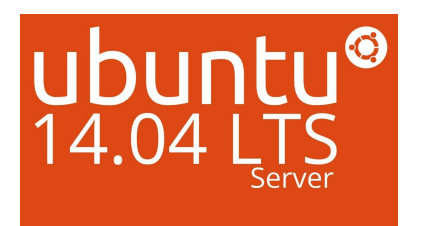

## Ubuntu 14.04.3 LTS Server 32bit

- + Private (NAT) & Local (Bridge) networks
- + Apache2 Web server & PHP5
- + Samba windows network
- + OpenSSH
- + Webmin 1.780
- + Shellinabox

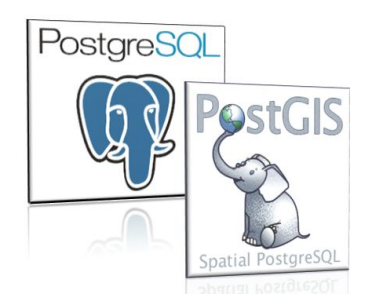

## PostgreSQL 9.5.0

- + PostGIS 2.2.1
- + phpPgAdmin 5.1
- + postgis sample database
- + natural earth 2 sample data

# Passwords

|                                                          | LOGIN    | PASSWORD | URL                                   |
|----------------------------------------------------------|----------|----------|---------------------------------------|
| Ubuntu shell (&sudo)                                     | gisvm    | gisvm    | http://gisvm:4200<br>(shellinabox)    |
| Local site (Apache2)                                     | gisvm    | gisvm    | <u>http://gisvm</u>                   |
| PostgreSQL<br>(Database: postgis)                        | postgres | gisvm    | <u>http://gisvm/phppgadmin/</u>       |
| Webmin                                                   | gisvm    | gisvm    | http://gisvm:10000                    |
| Samba share<br>(/home/gisvm/gisdata)<br>(/samba/gisdata) |          |          | (Windows Shortcut)<br>\\gisvm\gisdata |

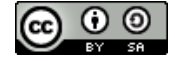

# First time run

## Three simple steps: Download, unzip and run

#### 1. Download

GIS Virtual Machine is a complete and independent computer on a file. It is optimized to use less than 2 GB of space on your disk at start. You can download and get it in a compacted 7z file that is less than 200 MB.

#### 2. Unzip

After download it you must uncompress the 7z file. You must have a uncompress program installed or install 7z available as free software: <u>http://www.7-zip.org/download.html</u>

#### 3. Run

To run it you must have a Virtual Machine Player installed or install a free available:

- Install VirtualBox, available as free software:

https://www.virtualbox.org/wiki/Downloads

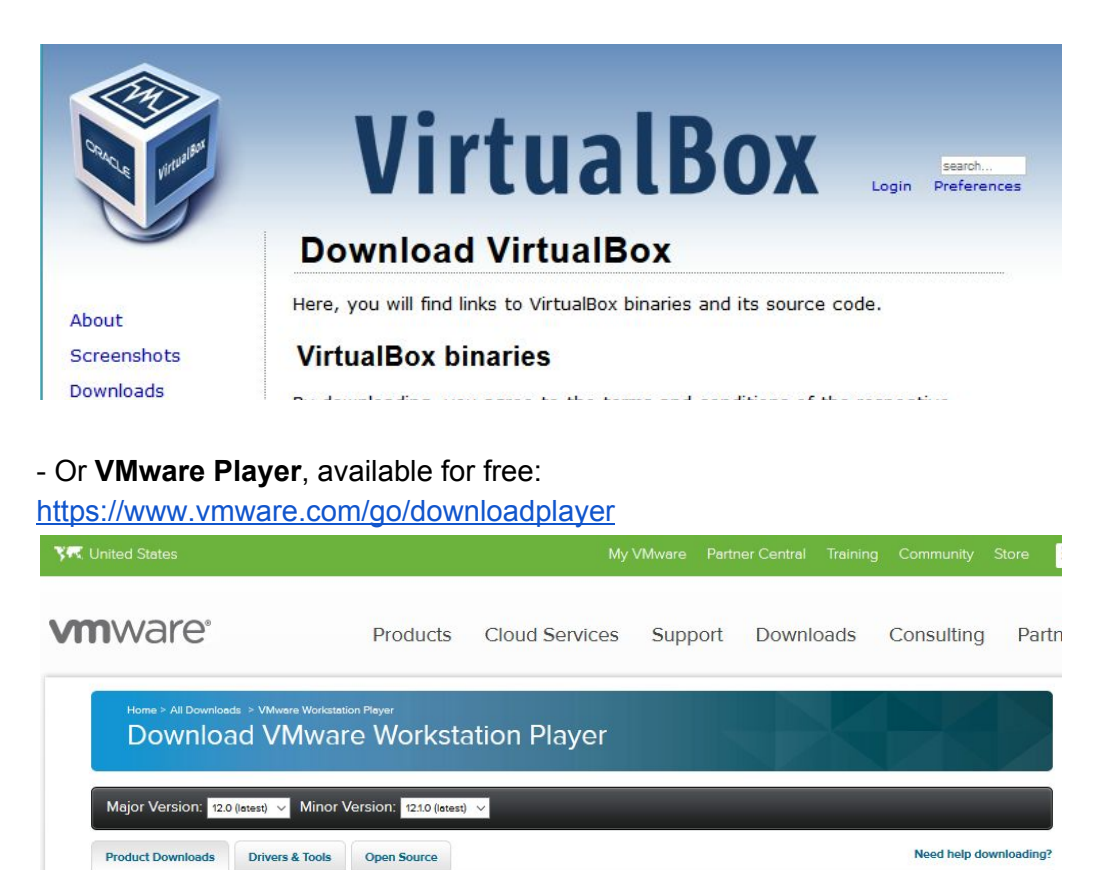

VMware Workstation 12.1.0 Player for Windows 64-bit operating systems.

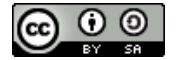

Download

About This Product

DESCRIPTION

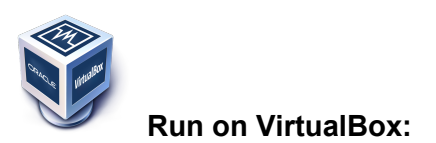

- Run VirtualBox and File> Import Appliance... and select the "gisvm.ovf" file found inside the gisvm unpacked folder.

| Ŷ (  | )racle VM VirtualBox Manager |        |                                     | Importing                      | Appliance: Importing appliance 'C:\Use          | ×  |
|------|------------------------------|--------|-------------------------------------|--------------------------------|-------------------------------------------------|----|
| File | Machine Help                 |        |                                     | G Import Virt                  |                                                 |    |
| B    | Preferences                  | Ctrl+G |                                     | Appliance                      | Importing virtual disk image 'gisvm.vmdk' (2/3) |    |
| ิด   | Import Appliance             | Ctrl+I |                                     | These are th                   | 6 seconds remaining                             | he |
| R    | Export Appliance             | Ctrl+E | elcome to VirtualBox!               | imported Virt<br>dicking on th |                                                 |    |
| Ø    | Virtual Media Manager        | Ctrl+D | e left part of this window is a lis | Description                    | Configuration                                   | -  |
| ¢.   | Network Operations Manager   |        | cause you haven't created any       | Virtual System 1               |                                                 |    |
| 9    | Check for Updates            |        | order to create a new virtual m     | 😪 Name                         | gisvm                                           | =  |
|      | Reset All Warnings           |        | ain tool bar located at the top of  | 🗮 Guest OS Type                | 👺 Ubuntu (32-bit)                               |    |
|      |                              |        | u can press the F1 key to get in    | CPU                            | 1                                               |    |
|      | Exit                         | Ctrl+Q | ww.virtualbox.org for the latest    | RAM                            | 512 MB                                          |    |

- After importing, that only takes a min, you can "Start" the gisvm virtual machine

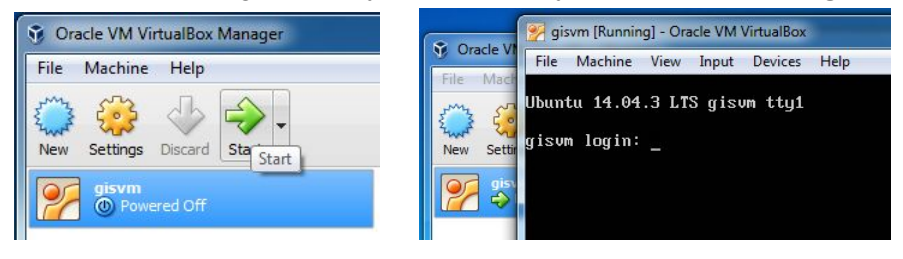

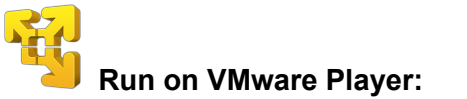

 Start VMware Player and Player > File > Open... and select the "gisvm.vmx" file found inside the gisvm unpacked folder.

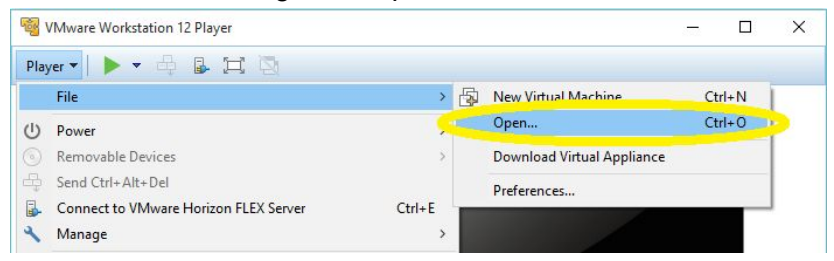

Then click on "Power on" or "Play virtual machine"

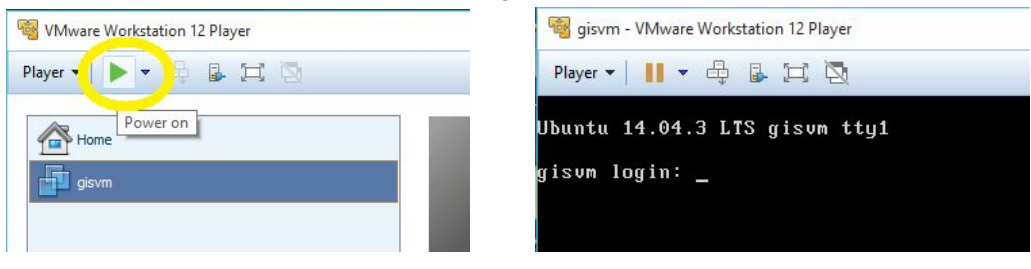

Or just **double click the file** "gisvm.vmx" found inside the gisvm unpacked folder.

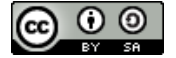

# How to use it

#### 1. Open QGIS sample project to view the included Natural Earth data

Use the QGIS installed on your computer or on any other computer at your network, to open the included QGIS sample project file: "**gisvm qgis example.qgs**" found in the qgis subfolder inside the gisvm unpacked folder.

Note: If you don't have QGIS installed, just download it from the official site and install it, it's free software: <u>http://www.qgis.org/</u>

|                         | 🦻 gisvm [Running] - Oracle VM VirtualBox |
|-------------------------|------------------------------------------|
|                         | File Machine View Input Devices Help     |
| u                       | lbuntu 14.04.3 LTS gisvm tty1            |
| g                       | isvm login:                              |
| 🧭 QGIS 2.8.6-Wien       | Choose a QGIS project file to open       |
| Project Edit View Layer | G v isvm → qgis                          |
|                         | Organize 🔻 New folder                    |
|                         | 🖉 📃 Desktop 🖍 Name 🏠 3                   |
|                         | Downloads<br>Recent Places               |

When you open the project all the data is store on the gisvm virtual machine, inside the "**postgis**" database, using several tables from the "**ne**" schema.

| 👷 gisvm [Running] - Oracle VM VirtualBox                                                                                                    |                                              |
|----------------------------------------------------------------------------------------------------|----------------------------------------------|
| File Machine View Input Devices Help                                                                                                    |                                              |
| Re<br>Ubuntu 14.04.3 LTS gisvm tty1                                                                                                    |                                              |
| 🧭 QGIS 2.8.6-Wien - gisvm qgis example                                                                                                    |                                              |
| Project Edit View Layer Settings Plugins Vector Raster Database Web Proces                                                                                                    | ssing Help                                   |
| 🗋 📁 🖶 🔜 🔍 🔺 🖑 😤 🗩 🗩 🥦                                                                                                    | C R R Q Q                                    |
| // / 🖯 🖓 /호 📅 🛰 🗈 🖆 🚥 🖷                                                                                                    | abe abe abe csw                              |
|                                                                                                    | Berlin Stockholm                             |
| San Francisco                                                                                                    | Pariss Tehrang<br>New York Dakar Cairo Kolka |
| X         Populated places - scalerank         Monterrey         Monterrey< | Caracas Lagos Mumbai<br>Nairobi              |
| dbname='postgis' host=gisvm port=5432 user='postgres' sslmode=disable key='gid' srid=4326 type=P0                                                                                                    | OINT table="ne"."ne_10m_populated_pl         |

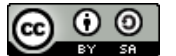

## 2. Add a new PostGIS layer to your QGIS project from GISVM

To create a new PostGIS connection on QGIS, simply type: **Name = gisvm ; Host = gisvm** ; **Database = postgis ; Username = postgres ; Password = gisvm** 

You can also **activate: Save Username & Save Password** so you don't have to type in each type you use the connection.

| gisvm [Running] - Oracle VM VirtualBox   | 🥂 Create a New PostGIS connection        |
|------------------------------------------|------------------------------------------|
| Re<br>Ubuntu 14.04.3 LTS gisum ttu1      | Connection Information                   |
| 🧭 QGIS 2.8.6-Wien - gisvm qgis example   | Service gisvm                            |
| Project Edit View Layer Settings Plugins | Host gisvm                               |
|                                          | Port 5432                                |
| Add PostGIS Table(s)                     | Database postgis                         |
| Connections 2                            | SSL mode disable 👻                       |
| Va d                                     | Username postgres                        |
|                                          | Password                                 |
| Schema / Table                           | Save Password                            |
| R                                        | Only show layers in the layer registries |
| Po                                       |                                          |
|                                          | On. y look in the 'public' schema        |
| <b>9</b> a                               | Also list tables with no geometry        |
|                                          |                                          |
| Also list tables with no geometry        |                                          |

After creating the connection you just **select it (gisvm) and click on Connect** to display all tables (layers) available to add to your project.

| 💅 gisvm [Running] - Oracle VM VirtualBox                                                                                                    | Add PostGIS Table(s)                                                                                                    | · · · · · · · · · · · · · · · · · · ·                                                                                                    |
|----------------------------------------------------------------------------------------------------|----------------------------------------------------------------------------------------------------|----------------------------------------------------------------------------------------------------|
| File         Machine         View         Input         Devices         I           Re         Ubuntu         14.04.3         LTS         g is um         ttg1           V         QGIS 2.8.6-Wien - gisvm qgis example           Project         Edit         View         Laver         Settings         Plugins                                                                                                    | Connections<br>gisvm<br>Connect New Edit Delete                                                                                                    | Load Save                                                                                                    |
|                                                                                                    | Schema / Table Co                                                                                                    | lumn Data Type Spatial Type SRID                                                                                                    |
| Image: Second state state sta | ne     ne     ne_lom_admin_0_countries     get     ne     ne_ne_10m_admin_1_states_provinces_lines     get     ne     ne_lom_populated_places_simple     get     ne     ne_lom_turban_areas     get     f     Also list tables with no ge metry     Search options | om Geometry Multipolygon 4326<br>om Geometry V Multiline 4326<br>om Geometry V Multiline 4326<br>om Geometry Multiline 4326<br>om Geometry Multipolygon 4326<br>Keep dialog open |
| ne_10m_admin_1_stab     ne_10m_rivers_lake_ca     x ne_10m_urban_areas     x ne_10m_admin_0_cour     x default     USA                                                                                                    | tries                                                                                                    |                                                                                                    |

© (i) (ii)

**GISVM 14.04.3 POSTGIS - QUICKSTART & PASSWORDS** by Ricardo Pinho - <u>ricardo.pinho@gisvm.com</u> This work is licensed under a <u>Creative Commons Attribution-ShareAlike 3.0 Unported License</u>

## 3. Upload a new PostGIS layer to GISVM using QGIS

Add any layer to your QGIS project, for instance, the roads shapefile (**ne\_10m\_roads.zip**) from Natural Earth dataset: <u>http://www.naturalearthdata.com/downloads/10m-cultural-vectors/</u>

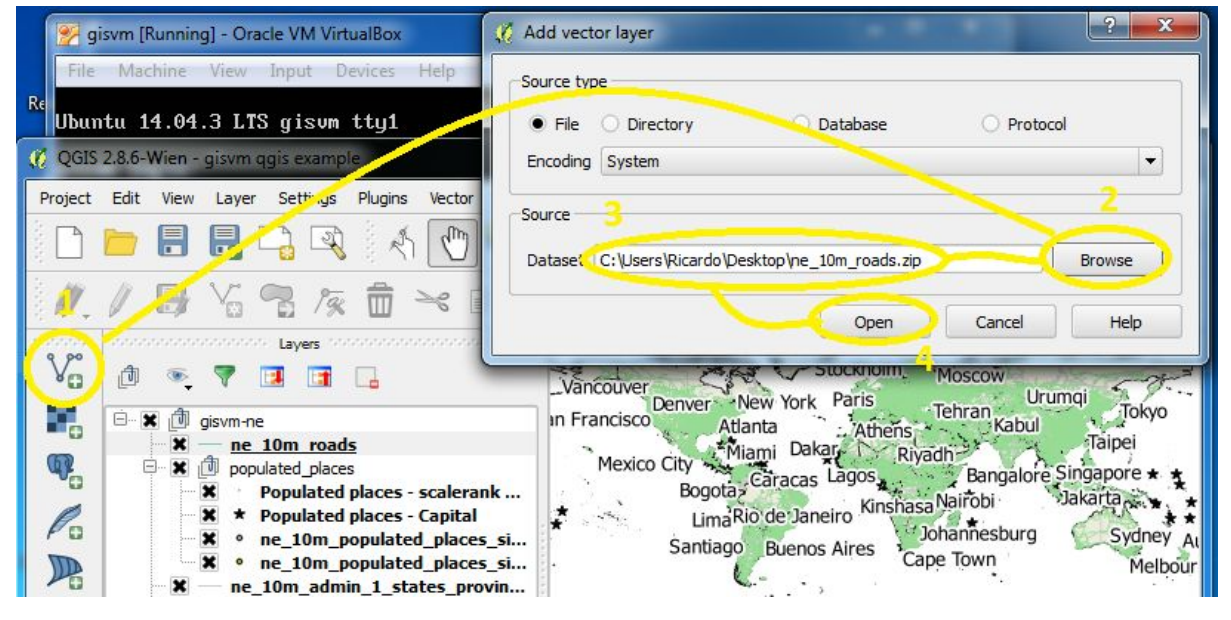

Use the DB Manager tool, on the Database menu, to import a PostGIS vector layer to GISVM

| C QGIS 2.8.6-Wien - gisvm qgis example                 | 1 - DB Manager                                      |
|--------------------------------------------------------|-----------------------------------------------------|
| Project Edit View Layer Settings Plugins Vector Raster | Database Web Processing Help                        |
| 🗅 📁 🖥 🖏 🖓 🔊 🖓 🔿                                        | * 🖉 * 🔊 🔁 🗛 🔍 🔍 📲 *                                 |
| //. / 🖶 V: 🤧 🛱 🛰 🗈 🕻                                   | abe and abe abe abe csw                             |
| e po                                                   | The sector layer                                    |
|                                                        | Inpu ne_10m_roads                                   |
| 🗜 🖻 🗶 🗍 givm-ne                                        |                                                     |
|                                                        |                                                     |
| B DB Manager                                           | Output table                                        |
| Database Schema Table                                  | Schema ne                                           |
|                                                        | Table ne_10m_roads                                  |
|                                                        | 1 5                                                 |
| Tree                                                   | Options                                             |
| gisur                                                  | Primary key                                         |
| ne 10m admin 0 count                                   |                                                     |
| en lon_admin_1_states                                  | Source SRID                                         |
| ne_10m_populated_plac                                  | Encoding                                            |
| 🐨 🥵 ne_10m_urban_areas                                 | Drop existing table                                 |
| E SpatiaLite                                           | Create single-part geometries instead of sulti-part |
| *                                                      |                                                     |
|                                                        | OK Cancel                                           |
|                                                        | PostGIS                                             |
| 200rdinate                                             |                                                     |
|                                                        |                                                     |

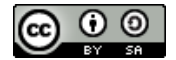

The **ne\_10m\_roads** layer (table) is then available to be used from PostGIS on GISVM, and you can add it to your QGIS project, just like on the previous example:

| C OGIS    | 286-       | Nien - | aisym a   | nis exami   | de         |           |           |        |          |        |             |        |          |         |     |             |          | -    |        | X          |
|-----------|------------|--------|-----------|-------------|------------|-----------|-----------|--------|----------|--------|-------------|--------|----------|---------|-----|-------------|----------|------|--------|------------|
| 18 2010   | 21010      |        | gisting   | gis chung   |            | 1401.67   | 99937497  | 100002 | -        |        | 0000        |        |          |         |     |             |          | -    |        |            |
| Project   | Edit       | View   | Layer     | Settings    | Plugins    | Vector    | Raster    | Datab  | ase      | Veb    | Proce       | essing | Help     |         |     |             |          |      |        |            |
|           |            |        |           | 2           | R          | 0         | <b>*</b>  | æ 🖇    | € €      | 9      | 1           | Q      |          | R       | R   | 2           | 6        | 23   | »      | <b>?</b> » |
| ₩.        | 1          | ₿      |           | 2 19        |            | ≫ [       | î         | at     |          |        | ab          | abc    | abo      | abc     | abo | CS          | w        | 2    |        |            |
| 0.00      | 399999     |        |           | Layers      |            |           | ðx        |        |          |        | 46          |        | <u> </u> |         | T   | -           | <b>1</b> |      | -      | -          |
| Vo        | ð          |        | Add Pos   | stGIS Tab   | le(s)      |           |           | 1      |          |        | <u>coxo</u> |        |          | 1       |     | -           |          | -    | 8      | X          |
| -         | <b>B 3</b> |        | Connecti  | ons         |            |           |           |        |          |        |             |        |          |         |     |             |          |      |        | 1          |
| (P)       | E          | 3.     | gisvm     | Y           |            |           |           |        |          |        |             |        |          |         |     |             |          |      |        | •          |
| Pa        |            |        | Conr      | nect        | New        |           | Edit      |        | Delete   |        |             |        |          |         |     | Loa         | ad       |      | Save   |            |
| P         |            |        | Schema    | 1           | Table      |           |           |        | 0        | Columr | n           |        | Data     | Туре    |     | Spatia      | l Type   |      | SRID   |            |
| Q,        |            |        | 🗇 ne<br>n | e           | ne_10m_a   | dmin_0_   | countries |        | <u>c</u> | eom    |             |        | Geom     | etry    |     | M           | ultipoly | /gon | 4326   |            |
| G.        |            |        | - n       | e           | ne_10m_a   | opulated  | states_p  | simple | lines o  | eom    |             |        | Geom     | etry    |     | V M<br>. Po | oint     |      | 4326   |            |
|           |            |        | 5 n       | e I         | ne 10m r   | ivers_lak | e_center  | lines  | 9        | eom    |             |        | Geom     | etry    |     | V M         | ultiline | l.   | 4326   |            |
| (Electron |            |        | <u></u> n | e           | ne_10m_r   | oads      | >         |        | 0        | eom    |             |        | Geom     | etry    |     | М           | ultiline |      | 4326   |            |
|           |            |        | n         | e           | ne_ioni_u  | irban_ar  | eas       |        | 9        | eom    |             |        | Geom     | etry    |     | M           | ultipoly | gon  | 4326   |            |
| 6         |            | 11     | •         |             | <u> </u>   |           | 00000     |        |          |        |             |        | _        |         |     |             |          |      |        |            |
| ×         |            |        | Also list | t tables wi | th no peom | etry      |           |        |          |        |             |        |          |         |     |             |          | Keep | dialog | open       |
| 2000000   |            |        | Search    | options     |            |           |           |        |          |        |             |        | -        |         |     |             |          |      |        |            |
|           |            |        |           |             |            |           |           |        |          |        |             |        |          |         |     |             |          |      |        |            |
| ×         |            |        |           |             |            |           |           |        |          | (      | A           | Add    |          | Set Fil | ter | C           | lose     |      | He     | D          |
| Si ioor   | dinate     | 1      |           | _           |            |           | _         |        |          | -      | -           | -      |          |         |     |             |          |      |        |            |

## 4. Upload a new PostGIS layer to GISVM using SHP2PGSQL

Add any shapefile layer PostGIS database with the included command line tool: shp2pgsql, for instance, the airports shapefile (**ne\_10m\_roads.zip**) from Natural Earth dataset: <u>http://www.naturalearthdata.com/downloads/10m-cultural-vectors/</u> Just download, extract and copy it inside GISVM, into "gisdata" shared folder: \\gisvm\gisdata

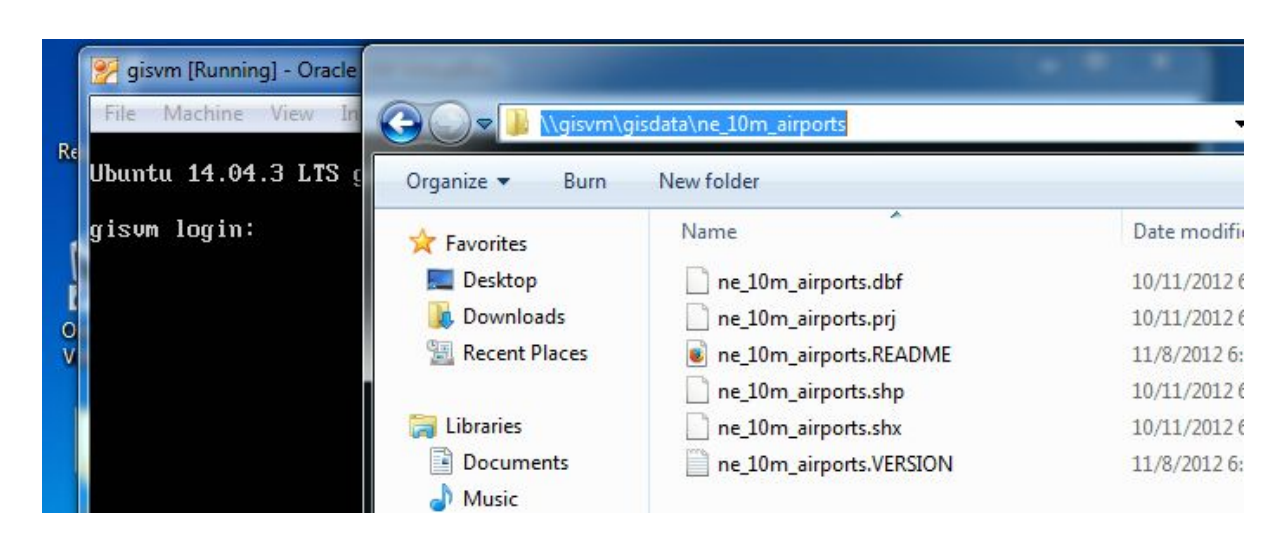

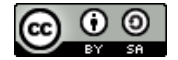

Go into terminal and **login as gisvm, password = gisvm**, using the Virtualbox or VMware player window or just your browser through the included shellinabox: <u>http://gisvm:4200</u> After login change directory to where you saved the shp file (**cd gisdata/ne\_10\_airports**)

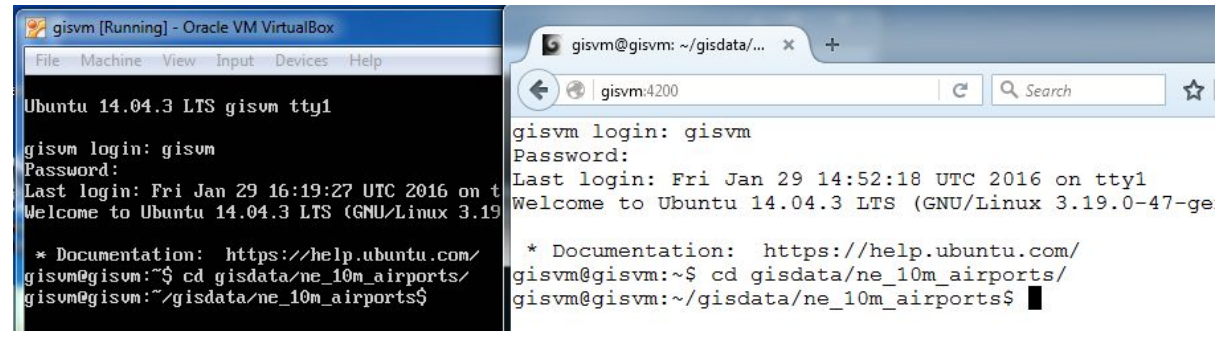

Just type or copy&paste the following command line to upload the shp file into the **ne\_10m\_airtports table**, from **ne schema**, inside the **postgis database**.

shp2pgsql -s 4326 -D -I -W "latin1" ne\_10m\_airports.shp ne.ne\_10m\_airports | psql -h localhost -d postgis -U postgres

When it asks you for the postgres password, type: gisvm

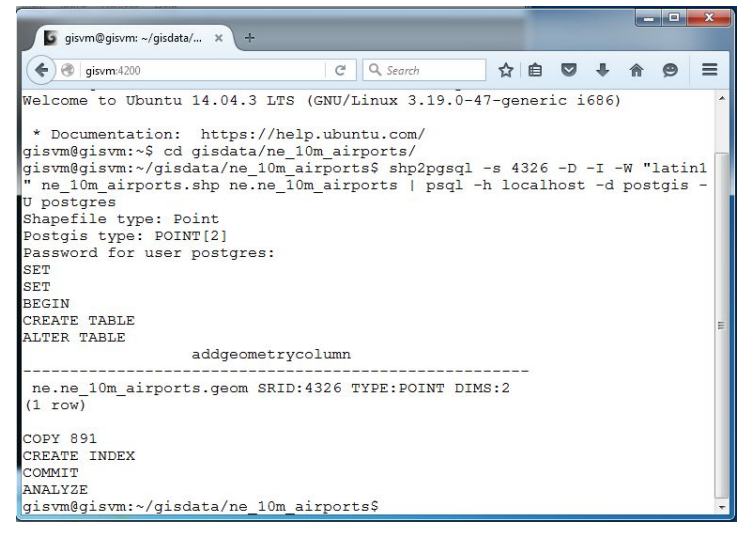

You can now add it to your QGIS project:

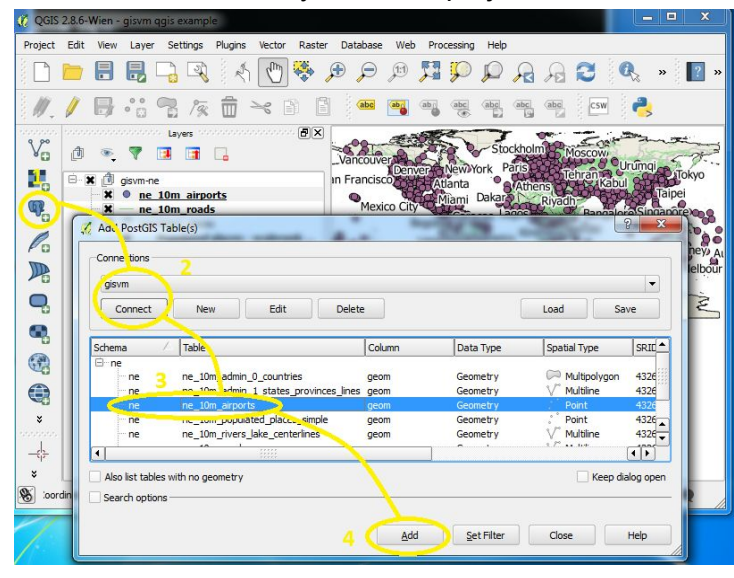

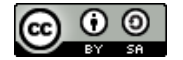

# How to manage it

GISVM comes installed with two great full feature administration tools that you can use to manage it completely: **phpPgAdmin** and **Webmin** 

#### 1. Using phpPgAdmin to manage the PostgreSQL server

To manage the PostgreSQL running inside the GISVM you can use the included web application phpPgAdmin: <u>http://gisvm/phppgadmin</u>, **login with postgres, password = gisvm** 

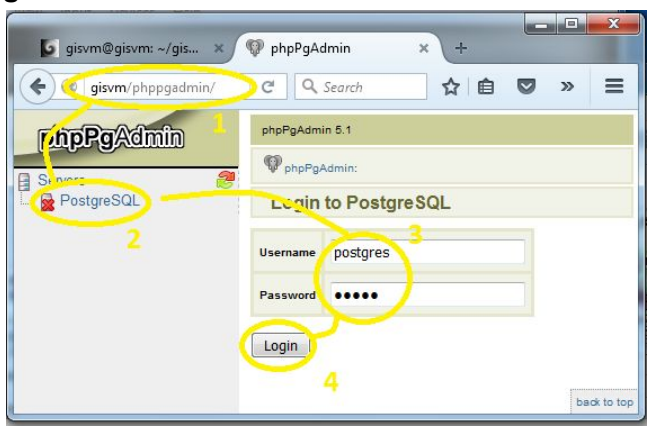

After login just navigate through postgis database, ne schema and ne\_10m\_airports table. It allows the execution of all kinds of PostgreSQL operations, like browse and edit the data, add a new column or DROP (delete) the table.

| 🧧 gisvm@gisvm: ~/gisdata/ 🗙 👰 phpPgA                                | Admin              | ×                                      | +                               |                          |                   |                                   |                            |             |                 | - 0   | ×                |
|---------------------------------------------------------------------|--------------------|----------------------------------------|---------------------------------|--------------------------|-------------------|-----------------------------------|----------------------------|-------------|-----------------|-------|------------------|
| Sisvm/phppgadmin/                                                   |                    | 0                                      | 3                               | <b>२</b> Search          |                   | t                                 | 2                          | •           | · 🏫             | ø     | Ξ                |
| PhpPgAdmin<br>Servers @<br>DostgreSQL                               | ostgre S<br>P phpP | QL 9.5.0 running on<br>gAdmin: Postgre | localho<br>SQL?:<br>9<br>aints? | post:5432 Ye<br>postgis? | ou are logge<br>: | ed in as user<br>ne_10m,<br>Admin | "postgre<br>_airports?<br> | s" SQL      | History History | Find  | Logout<br>Export |
| Schemas Cc                                                          | olumn              | Туре                                   | Not                             |                          | Defa              | ult                               |                            | Constraints |                 | A     | tions            |
| i i one<br>i i i i i i i i i i i i i i i i i                        |                    | integer                                | NOT                             | nextval('ne_             | 10m_airpo         | rts_gid_seq':                     | regclass)                  |             | Browse          | Alter | Privileges       |
| ter ine_10m_admin_0_c sca                                           | lerank             | smallint                               |                                 |                          |                   |                                   |                            |             | Browse          | Alter | Privileges       |
| 🕞 🔤 ne_10m_admin_1_s 🛛 fea                                          | turecla            | character varying(80)                  |                                 |                          |                   |                                   |                            |             | Browse          | Alter | Privileges       |
| type                                                                | e                  | character varying(50)                  |                                 |                          |                   |                                   |                            |             | Browse          | Alter | Privileges       |
| 🖬 🔂 🕞 🕞 🕞 🖬 🖬                                                       | ne                 | character<br>varying(200)              |                                 |                          |                   |                                   |                            |             | Browse          | Alter | Privileges       |
| 庄 🕲 Indexes 🔹 🖬                                                     | prev               | character varying(4)                   |                                 |                          |                   |                                   |                            |             | Browse          | Alter | Privileges       |
|                                                                     | ation              | character varying(50)                  |                                 |                          |                   |                                   |                            |             | Browse          | Alter | Privileges       |
| n Triggers gps Rules                                                | _code              | character<br>varying(254)              |                                 |                          |                   |                                   |                            |             | Browse          | Alter | Privileges       |
| Admin iats                                                          | a_code             | character<br>varying(254)              |                                 |                          |                   |                                   |                            |             | Browse          | Alter | Privileges       |
| 🛞 Info<br>🐣 Privileges                                              | ipedia             | character<br>varying(254)              |                                 |                          |                   |                                   |                            |             | Browse          | Alter | Privileges       |
| a Import                                                            | Iscale             | double precision                       |                                 |                          |                   |                                   |                            |             | Browse          | Alter | Privileges       |
| geo                                                                 | m                  | geometry(Point,4326                    | )                               |                          |                   |                                   |                            |             | Browse          | Alter | Privileges       |
| re_10m_populated_<br>re_mine_10m_rivers_lake<br>re_mine_10m_roads ↓ | owse               | Select Insert                          | Emp                             | ty   Drop                | Add col           | umn   Alt                         | er                         |             |                 | ł     | adk to top       |
| gisvm/phppgadmin/tables.php?action=confirm_drop&                    | lserver:           | localhost:5432:allc                    | w&da                            | tabase=po                | stgis&sche        | ema=ne&t                          | able=ne                    | 10m_airport | ts              |       | E.               |

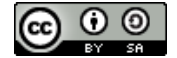

**GISVM 14.04.3 POSTGIS - QUICKSTART & PASSWORDS** by Ricardo Pinho - <u>ricardo.pinho@gisvm.com</u> This work is licensed under a <u>Creative Commons Attribution-ShareAlike 3.0 Unported License</u>

## 2. Using pgAdmin III to manage the PostgreSQL server

If you have installed the pgAdmin III on your computer you can also use it to manage the PostgreSQL server running on GISVM. If you don't you can install it for free from: http://www.postgresql.org/ftp/pgadmin3/release/v1.22.0/

RunpgAdmin and create a new Server Registration with: **Name: gisvm, Host: gisvm, username: postgres Password: gisvm** 

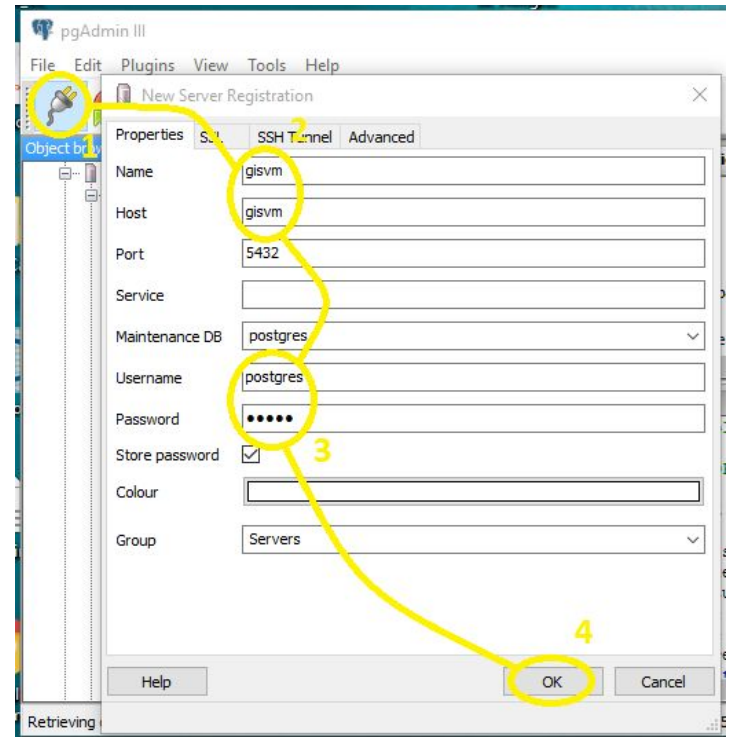

Then use that connection to access the PostgreSQL server running in GISVM:

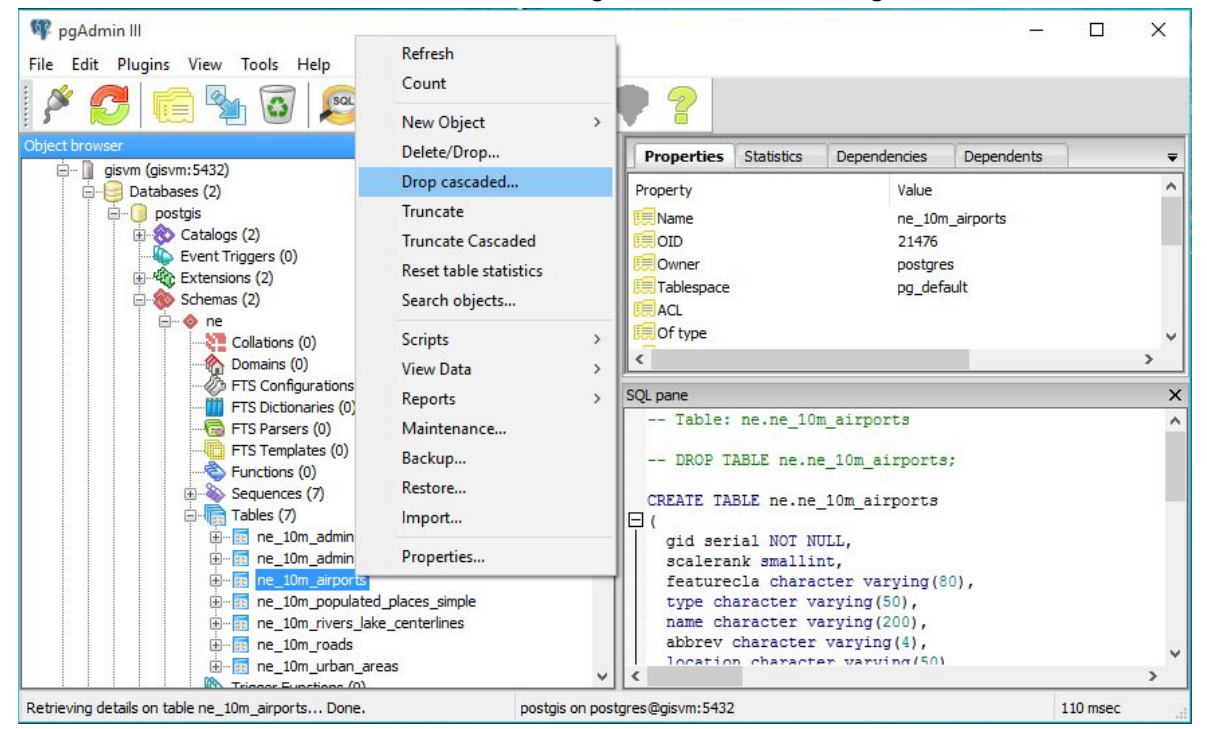

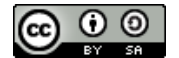

#### 3. Using Webmin to manage the Ubuntu operating system

To manage the ubuntu operating system in GISVM just use the included web application Webmin inside your browser: <u>http://gisvm:10000</u>

Login with: gisvm and password: gisvm

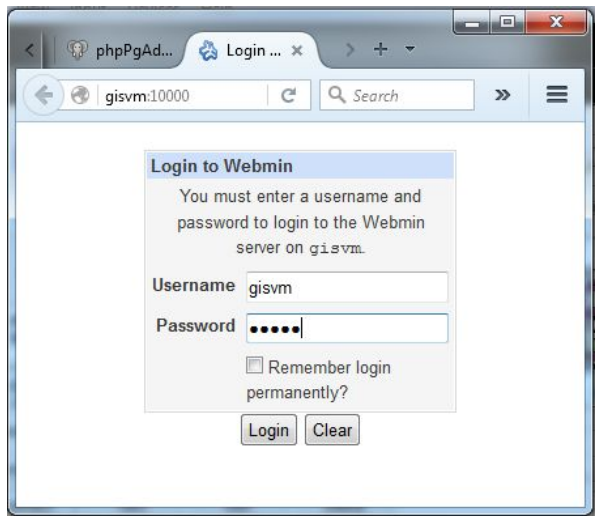

After login you can completely manage the GISVM virtual machine, make updates, create new users, restart running services, configure network, server applications like SAMBA:

| 🧕 gisvm@gisvm: ~/gisdata/ 🗙                                       | PhpPgAdmin                                                              | 🗙 🌏 Webmin 1.78                                                           | 0 on gisvm (U × +                                                   |                                    |
|-------------------------------------------------------------------|-------------------------------------------------------------------------|---------------------------------------------------------------------------|---------------------------------------------------------------------|------------------------------------|
|                                                                   |                                                                         | C Q Search                                                                | ☆自                                                                  | ♥ ∔ ♠ ≡                            |
| Login: gisvm <ul> <li>Webmin</li> <li>System</li> </ul>           | Module Config<br>Select all.   Invert selec<br>copy.   View all connect | Samba Windov<br>Samba versior<br>tion.   Create a new file shar<br>tions. | <b>VS File Sharin</b><br>14.1.6-Ubuntu<br>e.   Create a new printer | Search Docs  share.   Create a new |
| Servers                                                           | Share Name                                                              | Path                                                                      | Security                                                            |                                    |
| Apache Webserver                                                  | printers                                                                | All Printers                                                              | Printable to all                                                    | known users                        |
| PostgreSQL Database Server                                        | print\$                                                                 | /var/lib/samba/printers                                                   | Read only to al                                                     | I known users ≡                    |
| Samba Windows File Sharing                                        | 🔲 gisdata                                                               | /samba/gisdata                                                            | Read/write to e                                                     | veryone                            |
| <ul> <li>Networking</li> <li>Hardware</li> <li>Cluster</li> </ul> | Delete Selected Shar                                                    | es                                                                        |                                                                     |                                    |
| Un-used Modules Search: View Module's Logs Curbon Information     | Unix Networking                                                         | Windows Networking                                                        | Authentication                                                      | Windows to Unix<br>Printing        |
|                                                                   | 0.1                                                                     | 01                                                                        |                                                                     |                                    |
| <ul> <li>Cerest Modules</li> <li>Logout</li> </ul>                | ×                                                                       |                                                                           |                                                                     |                                    |
|                                                                   | Miscellaneous Option                                                    | s Winbind Options                                                         | File Share Defaults                                                 | Printer Share Defaults             |
|                                                                   | AddType<br>Alias Mo<br>SetHa                                            |                                                                           |                                                                     | -                                  |

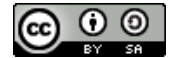

## 4. Use the local site to get more information on using GISVM

GISVM comes with a simple local site with more information and several other links to help you start using it: <u>http://gisvm</u>

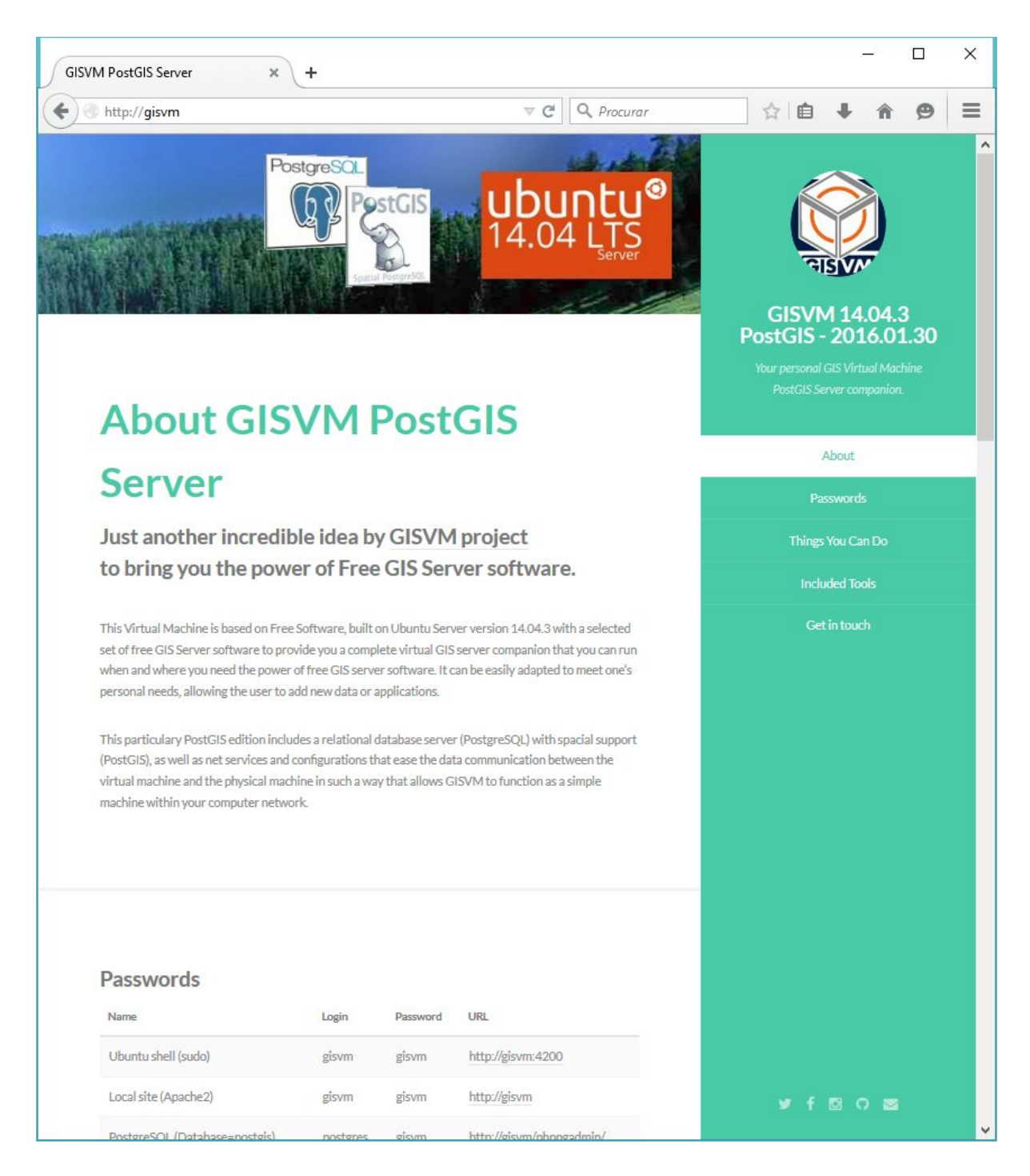

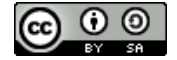

# REMEMBER, USE GISVM AT YOUR OWN RISK.

THERE IS NO WARRANTY FOR THE PROGRAM, TO THE EXTENT PERMITTED BY APPLICABLE LAW. THE COPYRIGHT HOLDERS AND/OR OTHER PARTIES PROVIDE THE PROGRAM "AS IS" WITHOUT WARRANTY OF ANY KIND, EITHER EXPRESSED OR IMPLIED, INCLUDING, BUT NOT LIMITED TO, THE IMPLIED WARRANTIES OF MERCHANTABILITY AND FITNESS FOR A PARTICULAR PURPOSE. THE ENTIRE RISK AS TO THE QUALITY AND PERFORMANCE OF THE PROGRAM IS WITH YOU. SHOULD THE PROGRAM PROVE DEFECTIVE, YOU ASSUME THE COST OF ALL NECESSARY SERVICING, REPAIR OR CORRECTION.

THIS INFORMATION IS BEING GIVEN TO YOU GRATUITOUSLY AND THERE IS NO AGREEMENT OR UNDERSTANDING BETWEEN YOU AND THE GISVM PROJET OR ME (RICARDO PINHO) REGARDING YOUR USE OR MODIFICATION OF THIS INFORMATION BEYOND THE <u>CREATIVE</u> <u>COMMONS</u> <u>ATTRIBUTION-SHAREALIKE</u> <u>3.0</u> <u>UNPORTED LICENSE</u> (CC BY-SA)

# Please visit the GISVM project site regularly to get updates and help us to make it better!

http://gisvm.com

Thank you for using it.

THAT'S IT, HAVE FUN !!!!!!!!!

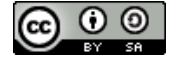